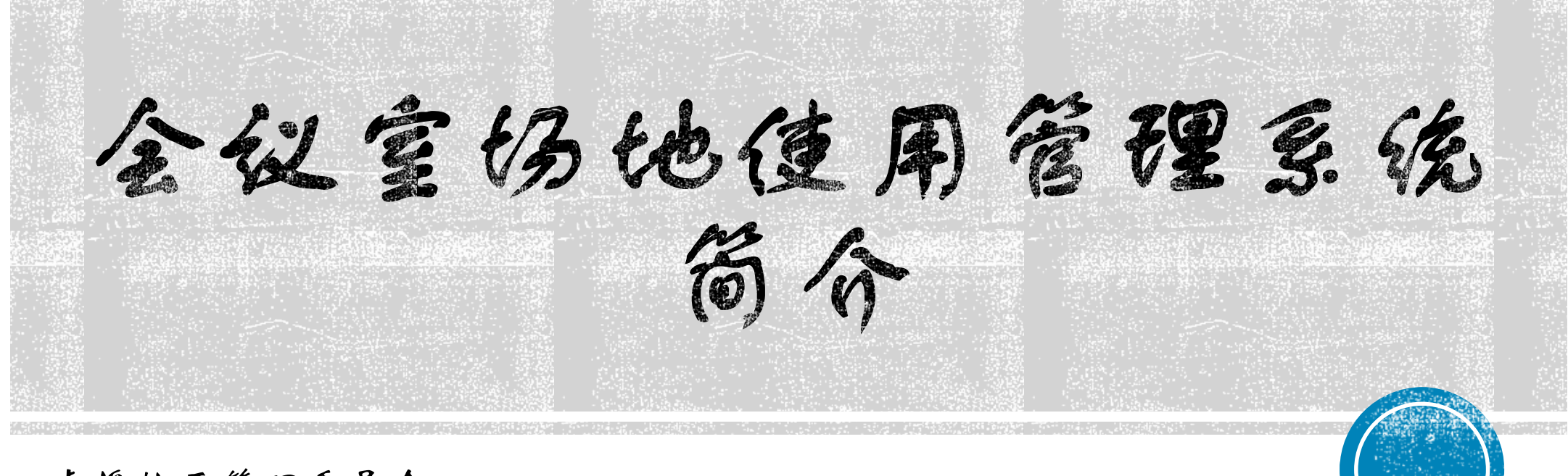

虎溪校区管理委员会 2018.10.09

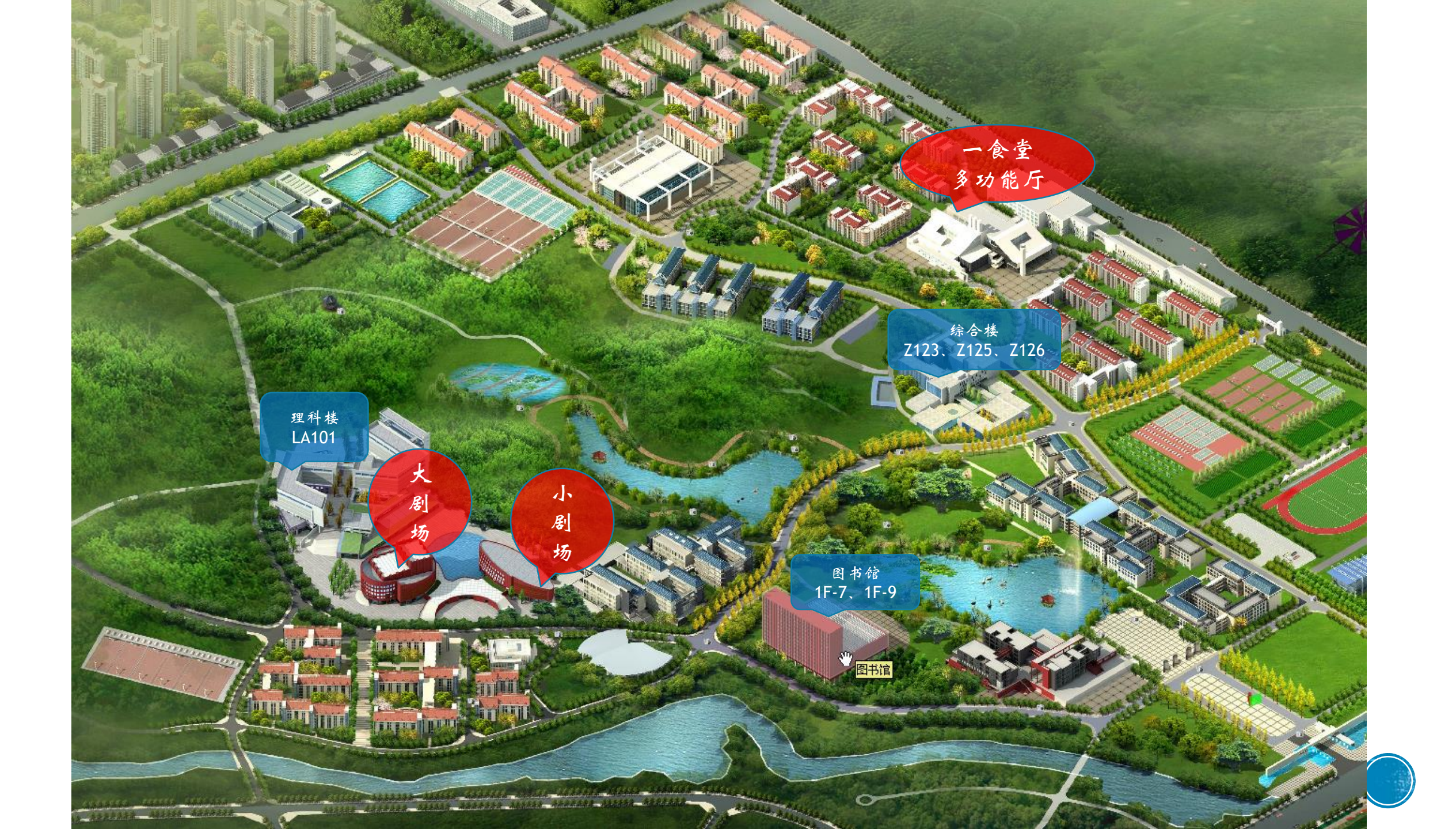

## 会议室场地使用管理系统带来的变化

线下人工申请 🕨 线上自助申请

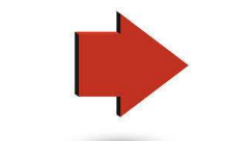

人工填写申请单 🕨 自动生成电子申请单

人工现场递交材料 ┢ 附件材料自助上传

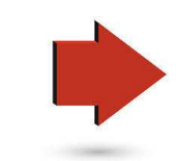

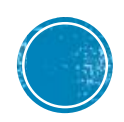

### 多统使用流程

选择场地 📂 打印电子申请表 📄 上传材料 📄 工作人员审核

1. 30天内没有被占用的场地都可以选择

2. 选择场地后默认占用2个工作日

3.签字、盖章后的申请单、会议活动方案、宣传部审批材料(人文社科类讲座)

4. 审核通过后申请生效,审核不通过申请关闭。

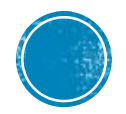

使用规则

一 可在30天内进行场地预约

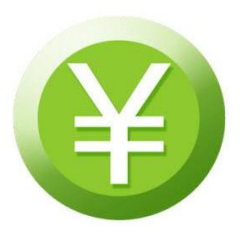

场地使用后30天内须缴纳费用并核销

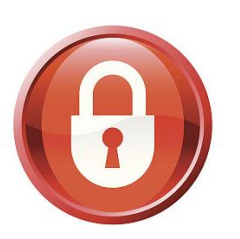

超期未缴费并核销的用户将被锁定,不能再进行任何预约,缴费后解除锁定

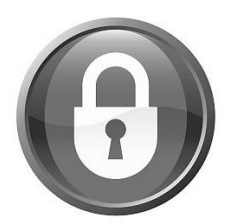

单位欠费3笔以上,或金额累计到5000,则整个单位会被锁定不能再进行任何预约

### 预约审核通过后取消申请规则

■以自然年为单位,每个二级单位默认分值为6分

- ■审核通过到开场前3天自行取消,扣1分,不收取费用
- ■开场前3天到开场之前自行取消,扣2分,不收取费用
- ■开场以后的预约申请不能自行取消,照常收费

■分数扣为0后单位将被锁定,不能再进行任何预约

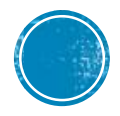

# 王行时的

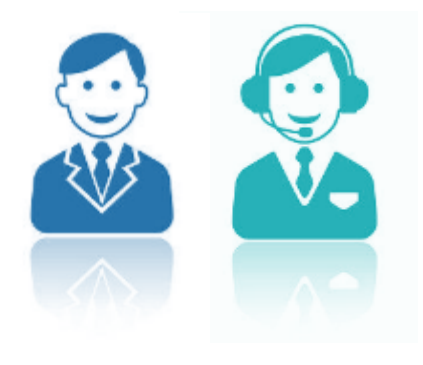

二 工作人员在工作日对用户提交的申请进行

审批,非工作时间不进行审批工作。

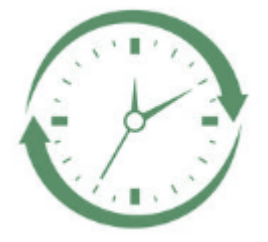

尽量提前预约场地,预留出足够的时间

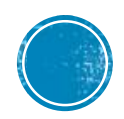

### 预约时段规则(预约2个工作日以外的时向)

### 糸统预约时段预设3段

### 申请场地后系统默认占用2个工作日

上传材料、审批通过后预约生效

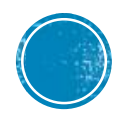

### 猫的时段规则(极端情况)

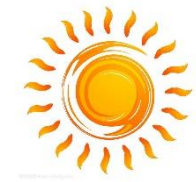

※ 上午段 08:00 - 12:00

周二~周五前一天15:00截止预约、前一天16:00截止上传申请单

周六、周日、下周一周五15:00截止预约、周五16:00截止上传申请单

下午段13:00-17:00

周一~周五 当天10:00截止预约、当天11:00截止上传申请单 周六、周日周五15:00截止预约、周五16:00截止上传申请单

晚上段18:00-22:00

周一~周五 当天15:00截止预约、当天16:00截止上传申请单 周六、周日周五15:00截止预约、周五16:00截止上传申请单

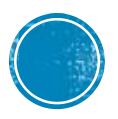

# 访问路径 http://crtms.cqu.edu.cn

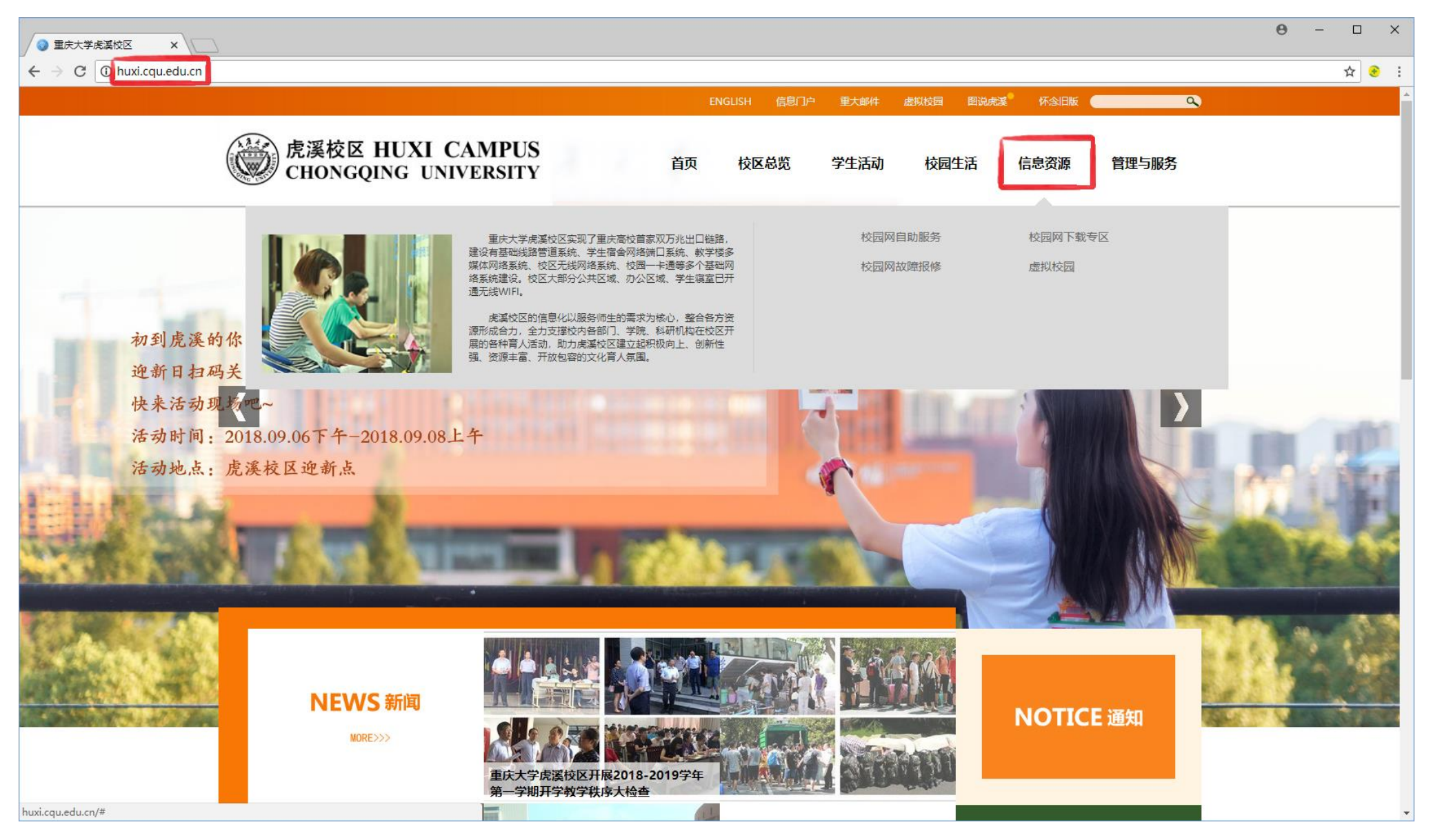

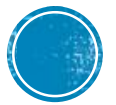

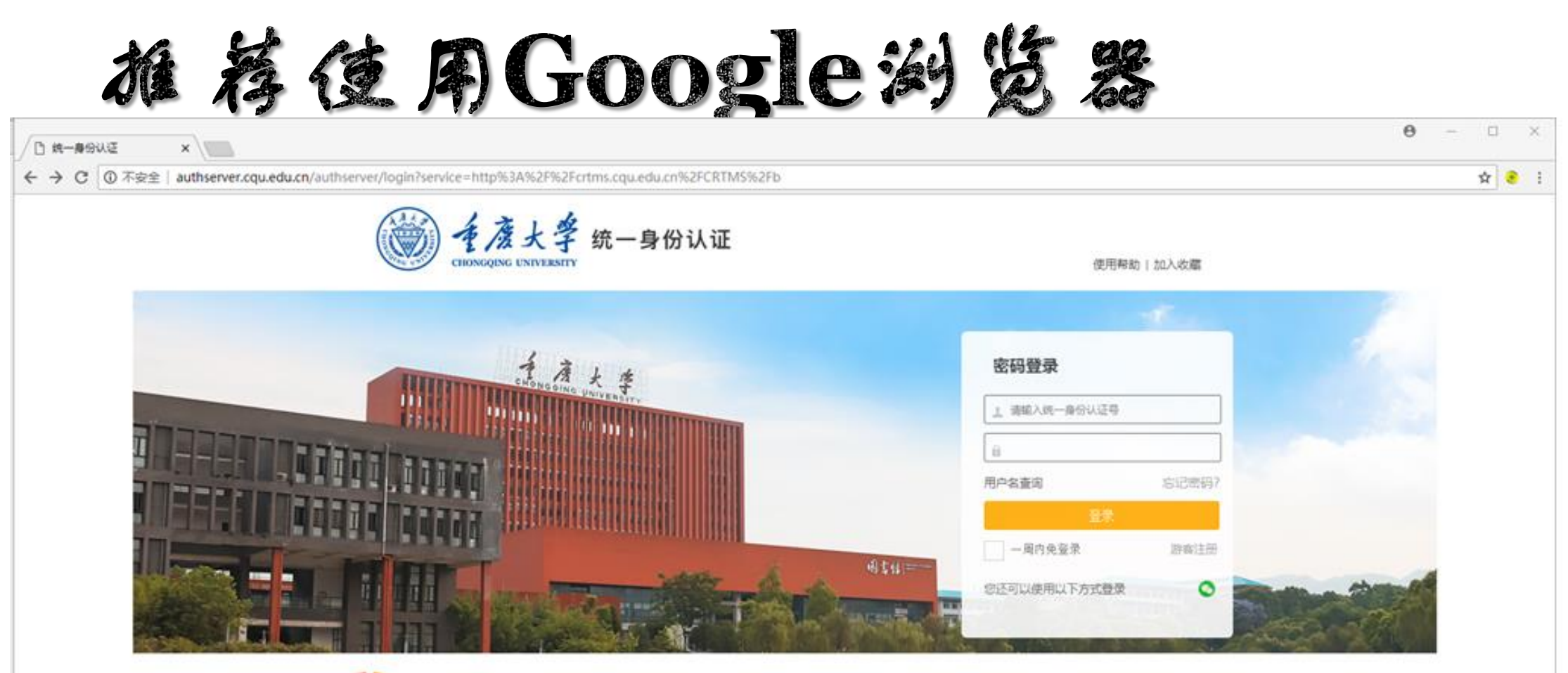

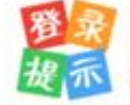

用户名为您的统一身份认证号,请用统一身份认证号登录。 平台已将当前的工号或学导与统一身份认证号进行了绑定,也可以使用运业号进行整要。 <sup>1933</sup>登数**身份认证系统**,可以进行手机绑定,该码伸改等操作,绑定手机后就可以使用手机号码登录。

Copyright ② 重庆大学 All Rights Reserved. 技术支持: 重庆大学 信息化办公室

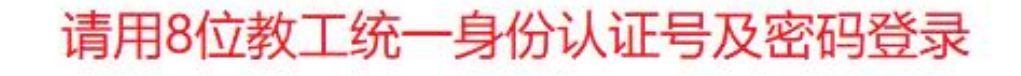

🔐 一食堂多功能厅

🚮 大剧场

🚮 小剧场

đ × \_

| 🗲 🕘 💽 📲 http://crtms.cq                          | u.edu.cn/CRTMS/b/meetingRoo | mBookingCalendar?id=ee | e4d2fabead4226be9d077bcd | l0da0fc  |          |            | S - G    | 搜索        | - Q                                        | 💮 🏠 🌞 🙂 |
|--------------------------------------------------|-----------------------------|------------------------|--------------------------|----------|----------|------------|----------|-----------|--------------------------------------------|---------|
| L 会议室场地使用管理系统 × □<br>会议室场地使用                     | 」<br>管理系统 ⊙ ♪               | ç                      |                          |          |          |            |          |           | 打印(P)<br>文件(F)<br>缩放(Z) (100%)<br>安全(S)    |         |
| □ 首页 ☆ 综合楼 z123                                  | <b>合</b> 首页 > 综合楼 z12       | 25                     |                          |          |          |            |          |           | 将站点添加到"应用"视图(I)<br>查看下载(N)<br>管理加载项(M)     | Ctrl+J  |
| —                                                |                             |                        |                          | 九月 2018  |          | < <u>L</u> | 月 今天 下月> | -         | F12 开发人员工具(L)<br>转到已固定的网站(G)<br>兼容性视图设置(B) |         |
| <ul> <li>協会楼 z126</li> <li>▲ 图书馆 1F-7</li> </ul> | 周日<br>26                    | 周—                     | 周二<br>28                 | 周三<br>29 | 周四<br>30 | 周五 31      | 周六<br>1  |           | Internet 选项(O)<br>关于 Internet Explorer(A)  |         |
| ▲ 图书馆 1F-9                                       | 2                           | 3                      | 4                        | 5        | 6        | 7          | 8        | 兼容性视图设置   |                                            | ×       |
|                                                  | ~                           |                        | -                        |          |          | í.         | 0        | 更改兼容性视图设置 |                                            |         |

| 6 6 6 6 26 | 00000 | 1 1 1 20 | 6 6 6 6 añ | 6 6 6 6 20 | 1 1 1 1 2 34 | 4  |
|------------|-------|----------|------------|------------|--------------|----|
| 20         | 21    | 28       | 29         | 30         | 31           | 1  |
| 2          | 3     | 4        | 5          | 6          | 7            | 8  |
| 9          | 10    | 11       | 12         | 13         | 14           | 15 |
| 16         | 17    | 18       | 19         | 20         | 21           | 22 |
| 23         | 24    | 25       | 26         | 27         | 28           | 29 |
| 30         | 1     | 2        | 3          | 4          | 5            | 6  |

☑ 在兼容性视图中显示 Intranet 站点(!)

☑ 使用 Microsoft 兼容性列表(U)

添加此网站(D):

cqu.edu.cn

已添加到兼容性视图中的网站(W):

阅读 Internet Explorer 隐私声明了解详细信息

< → 兼容模式中删除

cqu.edu.cn

添加(<u>A</u>)

删除(<u>R</u>)

IE浏览器设置(以IE11 为例)

▶ 📃 📑 会议室场地使用管理系统

选择"极速模式"

🤶 兼容模式 (推荐)

🍪 🗲 🔽 🔡 ד 🔤 ד 🛤 ד 🗊 ד 💬 ד 🔎 🛄

定 您好,廖维丽 Logout

C 🤉

| I> 📃 | 🚦 会议室场地使用管理系统 | × + |         |   |  |
|------|---------------|-----|---------|---|--|
| 会议   | (室场地使用管理      | 里系统 | $\odot$ | × |  |

| 🖵 首页        | 合首页                              |                                          |                                       |                         |                                | ⑦ 如何选择内核   |    |                     |
|-------------|----------------------------------|------------------------------------------|---------------------------------------|-------------------------|--------------------------------|------------|----|---------------------|
| 🚹 综合楼 z123  | 会议室收费办法                          |                                          |                                       |                         |                                |            |    |                     |
| 🛗 综合楼 z125  | 1、会议室报告厅最小收费时限                   | 为一个单元4小时(上午、下午或晚上)                       | ,若使用时间不足4小时,i                         | 安照4小时进行收费;              |                                |            |    |                     |
| 🕼 综合楼 z126  | 2、际基础资用以外,剧功涉及<br>3、会场或剧场使用费通过内转 | 到额外资用的,请使用后及时与会议服务<br>方式或财务处现金缴费或转账方式收取。 | 6人只确认贫用。<br>,具体操作流程:使用单位 <sup>;</sup> | 在会后7天内到校财务处办理缴费凭订       | E或转款凭证,并将凭证交至综合楼106学生服务中心5号窗口。 |            |    |                     |
| 🔂 图书馆 1F-7  | 会务联系电话: 65678442                 | EMAIL: cquhuxi@cqu.edu.cn                |                                       |                         |                                |            |    |                     |
| 🔂 图书馆 1F-9  | 度号                               | 会场/剧场名称                                  | 座位数                                   | 基本费用                    | 设备信况                           | 场地类别       | 状态 | 操作                  |
| ☐ 理科楼 LA101 | 1                                | · 综合楼 z123                               | 22                                    | 100元/单元                 | 投影仪1台,有线话筒2支                   | 会议室报告厅     | 关闭 |                     |
| 💧 一食堂多功能厅   |                                  |                                          |                                       |                         |                                |            |    |                     |
| ☆ 大剧场       | 2                                | 综合楼 z125                                 | 60                                    | 300元/单元                 | 台式电脑1台,无线话筒2支,有线话筒6支,投影仪1台     | 会议室报告厅     | 正常 | 预<br>约              |
| 12 小剧场      | 3                                | 综合楼 z126                                 | 432                                   | 400元/单元                 | 台式电脑1台,无线话筒2支有线话筒6支投影仪3台       | 会议室报告厅     | 正常 | <mark>预</mark><br>约 |
|             | 4                                | 图书馆 1F-7                                 | 320                                   | 400元/单元                 | 无线话筒4支.投影仪2台,有线话筒6支            | 会议室报告厅     | 正常 | 预约                  |
|             | 5                                | 图书馆 1F-9                                 | 60                                    | 300元/单元                 | 无线话筒4支有线话筒6支投影仪1台              | 会议室报告厅     | 正常 | 预<br>约              |
|             | 6                                | 理科楼 LA101                                | 352                                   | 400元/单元                 | 台式电脑1台,无线话筒2支,有线话筒6支,投影仪2台     | 会议室报告厅     | 正常 | 预<br>约              |
|             | 7                                | 一食堂多功能厅                                  | 400                                   | 会议 300元/单元<br>演出 300元/场 | 台式电脑1台,无线话筒6支.投影仪1台            | 会议室报告厅以及剧场 | 正常 | 预<br>约              |

预约范例(统一认证登录)

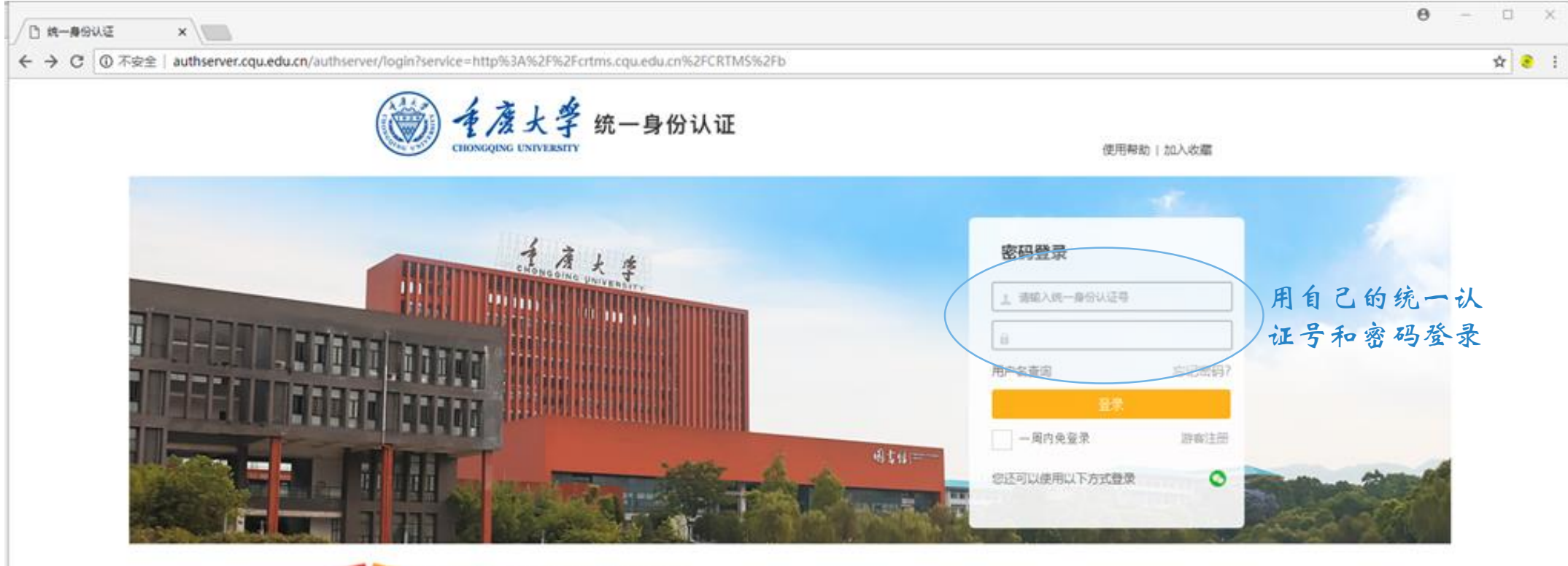

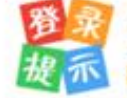

Copyright ◎ 重庆大学 All Rights Reserved, 技术支持: 重庆大学 信息化办公室

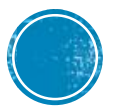

首页场地列表

### 会议室场地使用管理系统 🕤 🔀

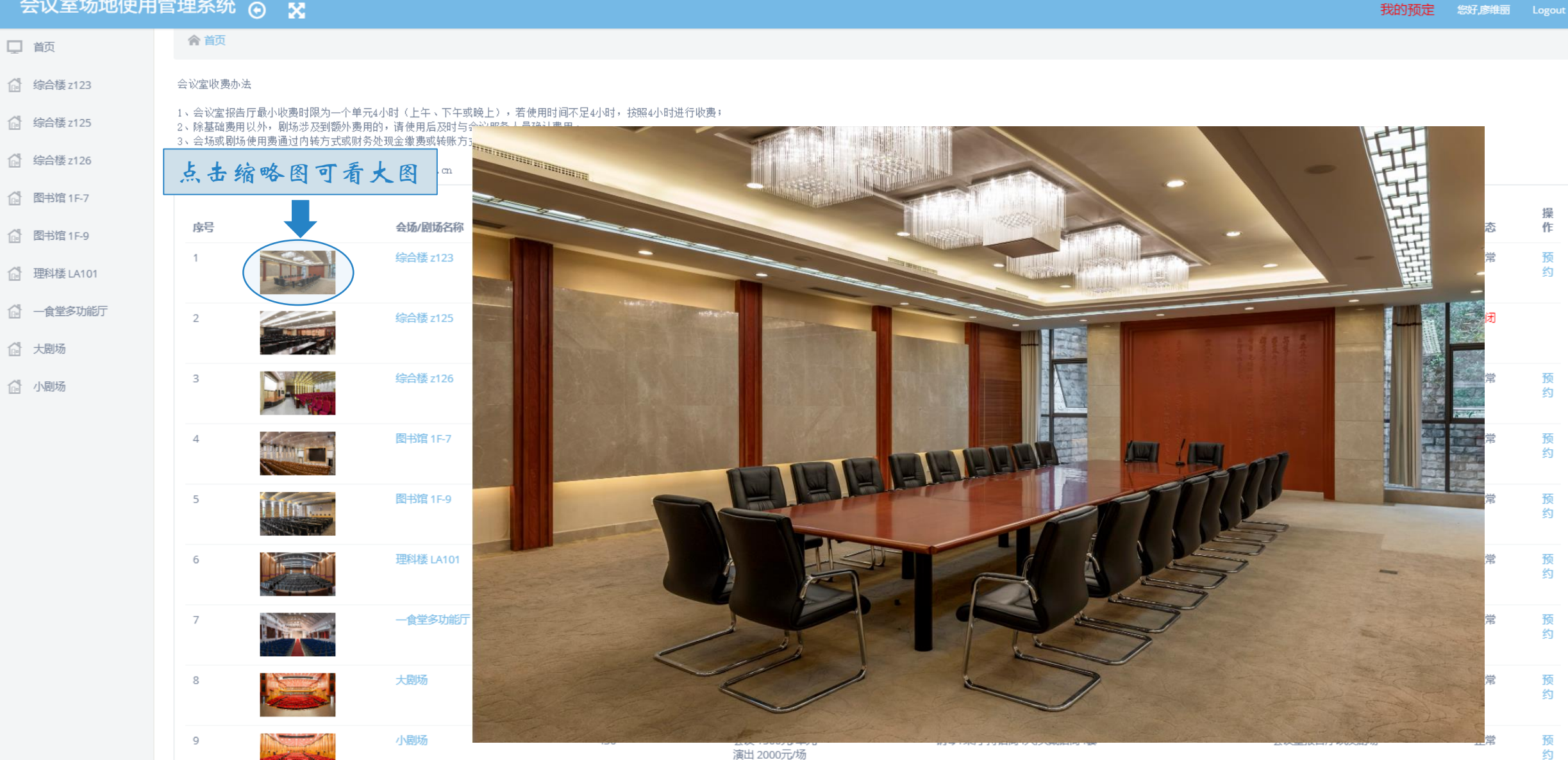

首页场地列表

#### 会议室场地使用管理系统 💿 😵

| 会议室场地使用管    | 営埋糸统 ⊙                                 | ×                                           |                                                                    |                                   |                           |                                                      | 我的预定          | 您好,廖维丽 |    |
|-------------|----------------------------------------|---------------------------------------------|--------------------------------------------------------------------|-----------------------------------|---------------------------|------------------------------------------------------|---------------|--------|----|
| 首页          | 含颜                                     |                                             |                                                                    |                                   |                           |                                                      |               |        |    |
| 综合楼 z123    | 会议室收费办法                                |                                             |                                                                    |                                   |                           |                                                      |               |        |    |
| 。综合楼 z125   | 1、会议室报告厅最小<br>2、除基础费用以外,<br>3、会场或剧场使用费 | 小收费时限为一个单元4小<br>剧场涉及到额外费用的。<br>费通过内转方式或财务处3 | N时(上午、下午或晚上),若使用时间不分<br>,请使用后及时与会议服务人员确认费用。<br>现金缴费或转账方式收取。具体操作流程: | 24小时,按照4小时进行收费;<br>使用单位在会后7天内到校财务 | 各处办理缴费凭证或转款凭证,并将凭证交3      | 5综合楼106学生服务中心5号窗口。                                   |               |        |    |
| 综合楼 z126    | 会务联系电话: 6567                           | 8442 EMAIL: cquhus                          | xi@cqu. edu. cn                                                    |                                   |                           |                                                      |               |        |    |
| 图书馆1F-7     |                                        |                                             |                                                                    |                                   |                           |                                                      |               |        |    |
| 】 图书馆 1F-9  | 序号                                     |                                             | 会场/剧场名称                                                            | 座位数                               | 基本费用                      | 设备情况                                                 | 场地类别          | 状态     | 作  |
| ] 理科楼 LA101 | 1                                      |                                             | 综合楼 z123                                                           | 22                                | 100元/单元                   | 投影仪1台,有线话筒2支                                         | 会议室报告厅        | 正常     | 预约 |
| 一食堂多功能厅     | 2                                      |                                             | 综合楼 z125                                                           | 60                                | 300元/单元                   | 台式电脑1台、无线话筒2支有线话筒6支投影仪1台 场                           | 地关闭暂停预约 🔳     | 关闭     |    |
| 大剧场         |                                        |                                             |                                                                    |                                   |                           |                                                      |               |        |    |
| 小剧场         | 3                                      |                                             | 综合楼 z126                                                           | 432                               | 400元/单元                   | 台式电脑1台,无线话筒2支,有线话筒6支投影仪3台                            | 会议室报告厅        | 正常     | 预约 |
|             | 4                                      |                                             | 图书馆 1F-7                                                           | 320                               | 400元/单元                   | 无线话筒4支.投影仪2台.有线话筒6支                                  | 会议室报告厅        | 正常     | 预约 |
|             | 5                                      |                                             | 图书馆 1F-9                                                           | 60                                | 300元/单元                   | 无线话筒4支有线话筒6支投影仪1台                                    | 会议室报告厅        | 正常     | 预约 |
|             | 6                                      |                                             | 理科楼 LA101                                                          | 352                               | 400元/单元                   | 台式电脑1台,无线话筒2支,有线话筒6支,投影仪2台                           | 会议室报告厅        | 正常     | 预约 |
|             | 7                                      |                                             | 一食堂多功能厅                                                            | 400                               | 会议 300元/单元<br>演出 300元/场   | 台式电脑1台,无线话筒6支,投影仪1台                                  | 会议室报告厅以及剧场    | 正常     | 预约 |
|             | 8                                      |                                             | 大剧场                                                                | 1338                              | 会议 3000元/单元<br>演出 4000元/场 | 白天幕1道,二幕2道,檐幕4道,边幕4道,大幕2道,前檐幕1道,美声话<br>只手持话筒6只头戴话筒4套 | 奇4 会议室报告厅以及剧场 | 正常     | 预约 |
|             | 9                                      |                                             | 小剧场                                                                | 436                               | 会议 1500元/单元<br>演出 2000元/场 | 钢琴1架手持话筒4只,头戴话筒4套                                    | 会议室报告厅以及剧场    | 正常     | 预约 |

首员场地到表

我的病亲

#### 会议室场地使用管理系统 🕥 🔀

|              |                                                                              | 2                                                                               |                                                  |                            |                                                 | ~             |    | Logour |
|--------------|------------------------------------------------------------------------------|---------------------------------------------------------------------------------|--------------------------------------------------|----------------------------|-------------------------------------------------|---------------|----|--------|
| 前            | ▲ 首页                                                                         |                                                                                 |                                                  |                            |                                                 |               |    |        |
| 6 (综合楼 z123) | 开始预约                                                                         |                                                                                 |                                                  |                            |                                                 |               |    |        |
| ☆ 综合楼 z125   | <ol> <li>1、会议室报告厅最小收费</li> <li>2、除基础费用以外,剧场</li> <li>3、全场或剧场使用费通过</li> </ol> | 时限为一个单元4小时(上午、下午或晚上),若使<br>;涉及到额外费用的,请使用后及时与会议服务人员研<br>;肉转方式或财务外现全缴费或转账方式收取。具体3 | 用时间不足4小时, 按照4小时进行<br>角认费用。<br>曼作流程: 使用单位在全 后7天内3 | 行收费;<br>到标财冬处办理缴费凭证或转款凭证,并 | 接受证本至综合类10%学生服务中心5号窗口。                          |               |    |        |
| 🔐 综合楼 z126   | 会务联系电话: 65678442                                                             | EMAIL : cquhuxi@cqu.edu.cn                                                      |                                                  |                            |                                                 |               | 开始 | 预约     |
| 🕼 图书馆1F-7    |                                                                              |                                                                                 |                                                  |                            |                                                 |               |    |        |
| 🕼 图书馆1F-9    | 序号                                                                           | 会场/剧场名称                                                                         | 座位数                                              | 基本费用                       | 设备情况                                            | 场地类别          | 状态 |        |
| 🔐 理科楼 LA101  | 1                                                                            | 综合楼 z123                                                                        | 22                                               | 100元/单元                    | 投影仪1台,有线话筒2支                                    | 会议室报告厅        | 正常 | 预<br>约 |
| 一食堂多功能厅      | 2                                                                            | 综合楼 z125                                                                        | 60                                               | 300元/单元                    | 台式电脑1台,无线话筒2支,有线话筒6支,投影仪1台                      | 会议室报告厅        | 关闭 |        |
| 🕼 大剧场        |                                                                              |                                                                                 |                                                  |                            |                                                 |               |    |        |
| 心 小剧场        | 3                                                                            | 综合楼 z126                                                                        | 432                                              | 400元/单元                    | 台式电脑1台,无线话筒2支,有线话筒6支,投影仪3台                      | 会议室报告厅        | 正常 | 预约     |
|              | 4                                                                            | 图书馆 1F-7                                                                        | 320                                              | 400元/单元                    | 无线话筒4支,投影仪2台,有线话筒6支                             | 会议室报告厅        | 正常 | 预<br>约 |
|              | 5                                                                            | 图书馆 1F-9                                                                        | 60                                               | 300元/单元                    | 无线话筒4支,有线话筒6支,投影仪1台                             | 会议室报告厅        | 正常 | 预<br>约 |
|              | 6                                                                            | 理科楼 LA101                                                                       | 352                                              | 400元/单元                    | 台式电脑1台,无线话筒2支,有线话筒6支,投影仪2台                      | 会议室报告厅        | 正常 | 预<br>约 |
|              | 7                                                                            | 一食堂多功能厅                                                                         | 400                                              | 会议 300元/单元<br>演出 300元/场    | 台式电脑1台,无线话筒6支.投影仪1台                             | 会议室报告厅以及剧场    | 正常 | 预<br>约 |
|              | 8                                                                            | 大剧场                                                                             | 1338                                             | 会议 3000元/单元<br>演出 4000元/场  | 白天幕1道二幕2道總幕4道边幕4道大幕2道前檐幕1道美声话能<br>只手持话筒6只头戴话筒4套 | 前4 会议室报告厅以及剧场 | 正常 | 预约     |
|              | 9                                                                            | 小剧场                                                                             | 436                                              | 会议 1500元/单元<br>演出 2000元/场  | 钢琴1架,手持话筒4只,头戴话筒4套                              | 会议室报告厅以及剧场    | 正常 | 预<br>约 |

进入预约界面

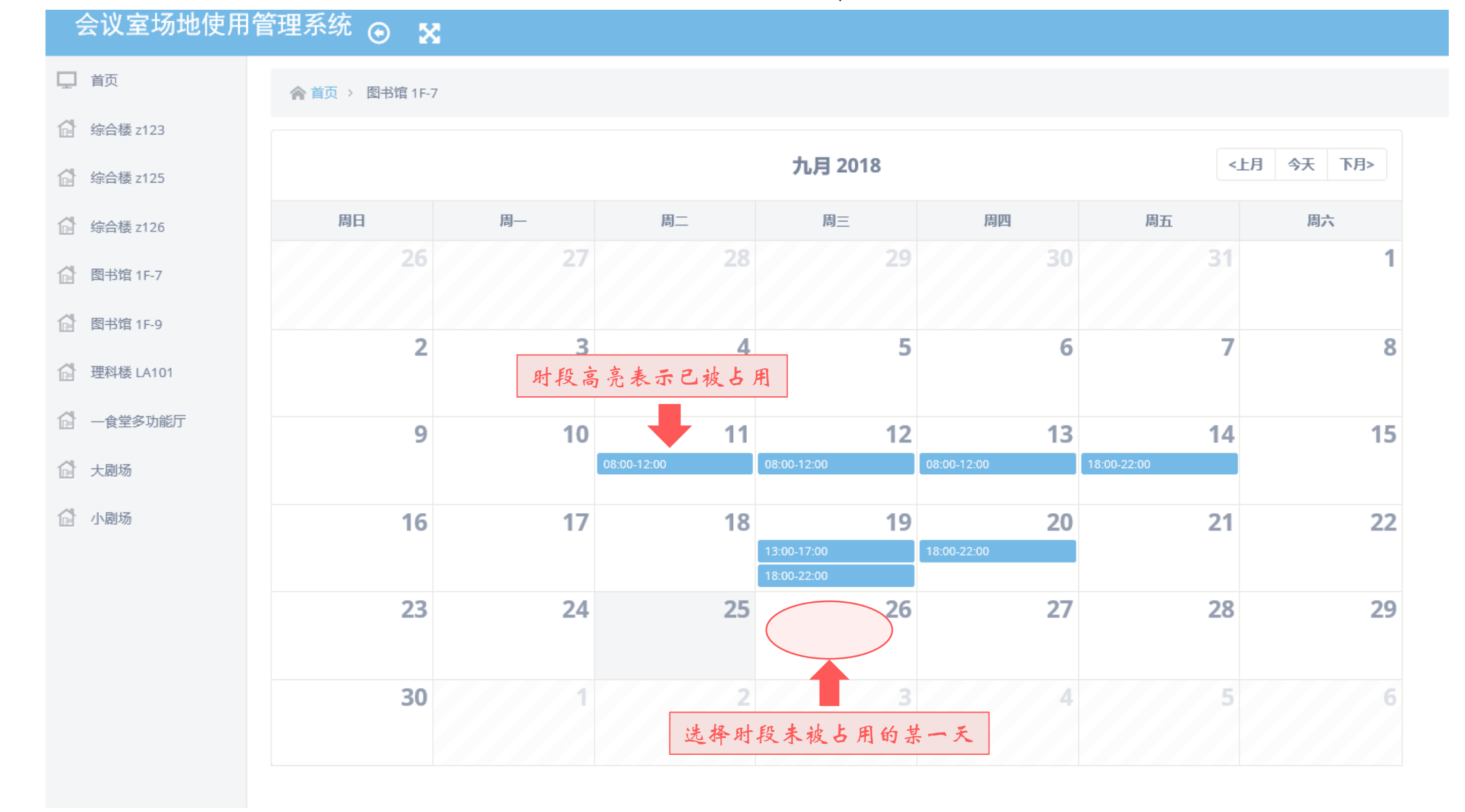

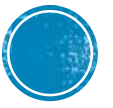

### 即是会场又是剧场的场地预约

会议室场地使用管理系统 💿 🗙

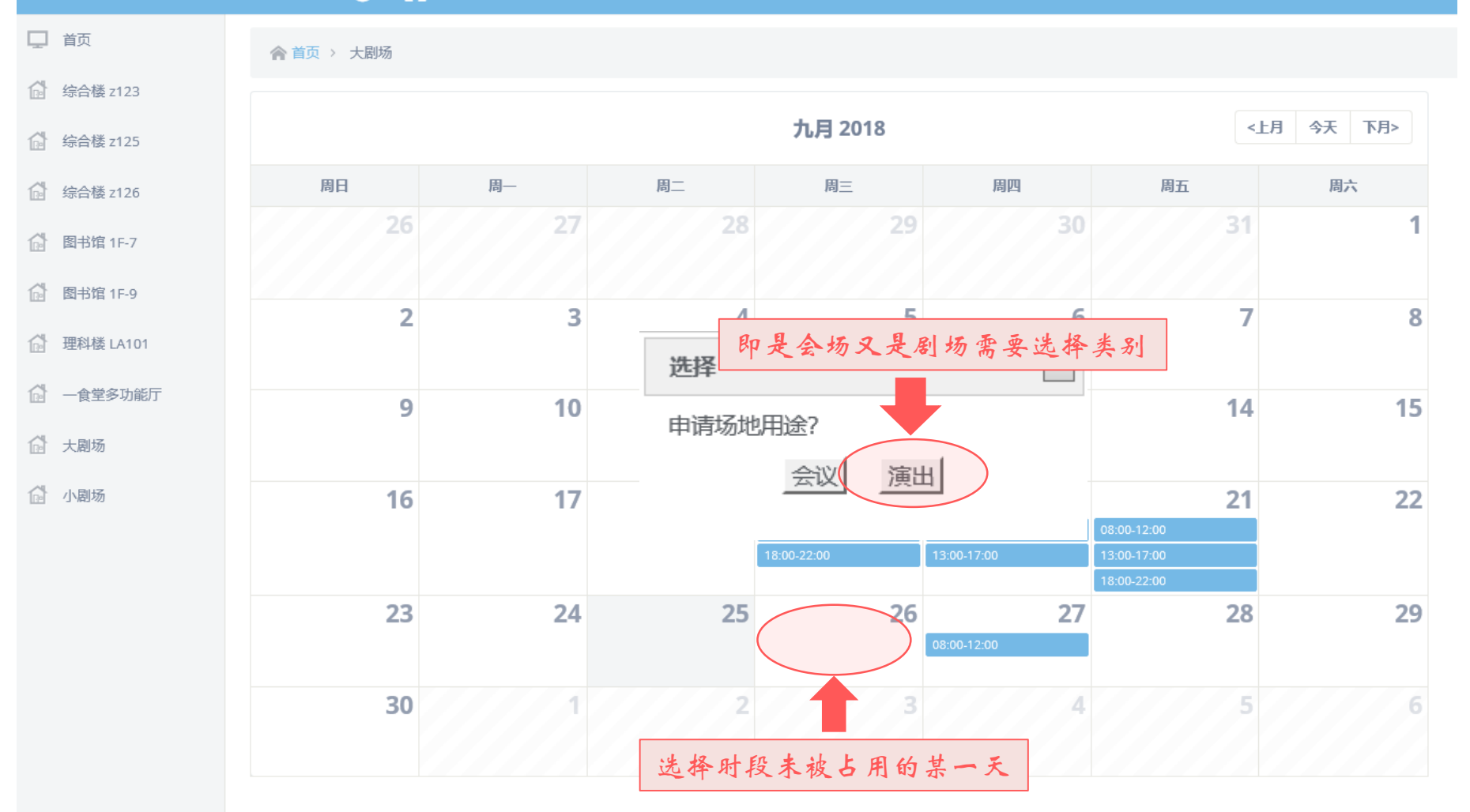

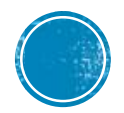

阅读并同意管理规定

### 会议室场地使用管理系统 🕤 🔀

▲ 首页 > 预定申请

会议室报告厅管理规定

1. 申请使用会议室、剧场必须经主办单位相关负责人签字、盖章。

2. 人文社科类讲座, 需附有校党委宣传部审批文件。

3. 参加会议或活动总人数500人或以上,需向学校保卫处报备。

4. 缴费为内转方式办理,内转需在会后7天内将内转单交至学生服务中心5号窗口。

5. 使用会议室或剧场的单位和有关人员,必须服从管理人员的安排,未经允许,不得随意悬挂、张贴宣传广告,不得私自安装灯光、音响等设备。灯光、音响等设备必须由专业工作人员进行操作,其他人员 不得擅自操作;使用时自带的用具或物件,用完后及时撤走,不得在会场内及其廊道堆放滞存。

6. 使用会议室或剧场的单位和有关人员,应爱护会场的设施用具和器材。如有丢失或损坏,要负责赔偿。

7. 使用会议室或剧场的单位必须做好活动的安全工作。严禁携带易燃、易爆等危险物品进入会堂,严禁在会堂内吸烟,严禁私自动用消防设施,并防止骚乱、斗殴等事件的发生。活动时必须空气流通,保证 通道畅通,以防意外事故发生。

8. 如申请单位的活动时间与学校重大会议或重要活动有冲突,应服从虎溪校区管理委员会统一安排。

#### 我方自觉接受虎溪校区管理委员会、保卫办及新大正物业对安全、卫生等方面的管理和检查,并严格按要求布置和使用会场。 如若违反以上任一规定,本单位愿承担一切法律责任及经济损失,并接受限制或取消申请场地使用资格的处罚。

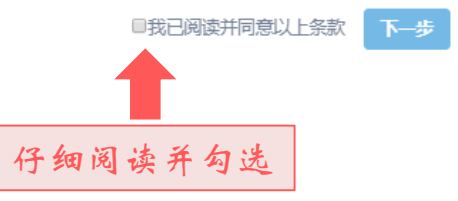

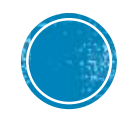

预约表单值写

| 会议室场地位      | 使用管理系统 🕤     | X     |           |                        |                                       |           |       | 我的预定     | 您好,廖维丽 | Logout |
|-------------|--------------|-------|-----------|------------------------|---------------------------------------|-----------|-------|----------|--------|--------|
| ▲ 首页 > 预定申请 | #<br>7       |       |           |                        |                                       |           |       |          |        |        |
| 申请会议室       |              |       |           |                        |                                       |           |       |          |        |        |
| 申请人         | 廖维丽          | 统一认证号 | 26334476  |                        | 申请人所属单位/学院                            | 虎溪校区管理委员会 | 手机号码* | 用于接收通知短信 |        |        |
| 场地名称        | 综合楼 z123     |       | 预定类型      | ● 单个时段 ◎ 多个时段          |                                       |           |       |          |        |        |
| 会议日期        | 2018-09-26   |       | 预定时段* ◎   | 上午(08:00 - 12:00) () 7 | 下午(13:00 - 17:00) 💿 暁上(18:00 - 22:00) |           |       |          |        |        |
| 会议类型*       | ◎ 非人文社科类主题   |       | ◎ 人文社科类主题 |                        |                                       |           |       |          |        |        |
| 会议主题*       | 会议主题内容       |       |           |                        |                                       |           |       |          |        |        |
| 参会人员数量      | 500人以下       | v     |           | 采统自                    | 自动读出                                  |           |       |          |        |        |
| 设备信息        | 投影仪1台,有线话筒2支 |       |           |                        |                                       |           |       |          |        |        |
| 基础费用        | 100.0        |       | π         |                        |                                       |           |       |          |        |        |
| 其他需求        |              |       |           |                        |                                       |           |       | ,        |        |        |
|             |              |       |           |                        |                                       |           |       | 'n       |        |        |

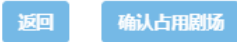

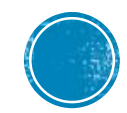

预约表单值写

| 会议室场地的      | 使用管理系统 ⊙     | ×     |          |                   |                     |                   |                     |           |       | 我的预定     | 您好,廖维丽 | Logout |
|-------------|--------------|-------|----------|-------------------|---------------------|-------------------|---------------------|-----------|-------|----------|--------|--------|
| 會 首页 〉 预定申请 |              |       |          |                   |                     |                   |                     |           |       |          |        |        |
| 申请会议室       |              |       |          |                   |                     |                   |                     |           |       |          |        |        |
| 申请人         | 廖维丽          | 统一认证号 | 26334476 |                   |                     |                   | 申请人所属单位/学院          | 虎溪校区管理委员会 | 手机号码* | 用于接收通知短信 |        |        |
| 场地名称        | 综合楼 z123     |       | 预        | 定类型 💿 🕸           | 2个时段 🛛 多个时段         | n.<br>X           |                     |           |       |          |        |        |
| 会议日期        | 2018-09-26   |       | 预知       | È <b>时段*</b> ○ 上午 | (08:00 - 12:00) 🔘 - | 下午(13:00 - 17:00) | ◎ 暁上(18:00 - 22:00) |           |       |          |        |        |
| 会议类型*       | ◎ 非人文社科类主题   |       | ◎ 人文社科教  | 注题                |                     |                   |                     |           |       |          |        |        |
| 会议主题*       | 会议主题内容       |       |          |                   |                     |                   |                     |           |       |          |        |        |
| 参会人员数量      | 500人以下       | ¥     |          |                   |                     | 必填字               | 段                   |           |       |          |        |        |
| 设备信息        | 投影仪1台,有线话筒2支 |       |          |                   |                     |                   |                     |           |       |          |        |        |
| 基础费用        | 100.0        |       | 元        |                   |                     |                   |                     |           |       |          |        |        |
| 其他需求        |              |       |          |                   |                     |                   |                     |           |       |          |        |        |
|             |              |       |          |                   |                     |                   |                     |           |       | //       |        |        |

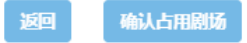

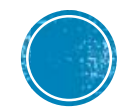

预约表单值写

| 会议室场地的      | 使用管理系统 🕤     | 8     |                          |            |           |       | 我的预定        | 您好,廖维丽 | Logout |
|-------------|--------------|-------|--------------------------|------------|-----------|-------|-------------|--------|--------|
| 合 首页 > 预定申请 | Li to        |       |                          |            |           |       |             |        |        |
| 申请会议室       |              |       |                          |            |           |       |             |        |        |
| 申请人         | 廖维丽          | 统一认证号 | 26334476                 | 申请人所属单位/学院 | 虎奚校区管理委员会 | 手机号码* | 13527426513 |        |        |
| 场地名称        | 综合楼 z123     |       | 预定类型 ● 单个时段 ● 多          | 个时段        | 默认单个时段    |       |             |        |        |
| 会议日期        | 2018-09-26   |       | 預定时段* ◎ 上午(08:00 - 12:00 | 0)         |           |       |             |        |        |
| 会议类型*       | ◉ 非人文社科类主题   |       | ◎ 人文社科类主题                |            |           |       |             |        |        |
| 会议主题*       | 高校思政课教材使用培训  |       |                          |            |           |       |             |        |        |
| 参会人员数量      | 500人以下       | T     |                          | 单时段预约是     | 最常使用的情况   |       |             |        |        |
| 设备信息        | 投影仪1台,有线话筒2支 |       |                          |            |           |       |             |        |        |
| 基础费用        | 100.0        |       | π                        |            |           |       |             |        |        |
| 其他需求        |              |       |                          | 点击"确认占用会   | 、场"       |       | 11          |        |        |
|             |              |       |                          |            |           |       |             |        |        |
|             |              |       |                          | 返回 确认占用剧场  |           |       |             |        |        |

预约表单值写

| 会议室场地位      | 使用管理系统 🕤     | 8     |           |               |                         |                     |       | 我的预定        | 您好,廖维丽 | Logout |
|-------------|--------------|-------|-----------|---------------|-------------------------|---------------------|-------|-------------|--------|--------|
| ▲ 首页 > 预定申请 | ±<br>7       |       |           |               |                         |                     |       |             |        |        |
| 申请会议室       |              |       |           |               |                         |                     |       |             |        |        |
| 申请人         | 廖维丽          | 统一认证号 | 26334476  |               | 申请人所属单位/学院              | 虎诞校区管理委员会           | 手机号码* | 13527426513 |        |        |
| 场地名称        | 综合楼 z123     |       | 预定类型      | ○ 单个时段 ⑧ 多个时段 | 选择多个时段                  |                     |       |             |        |        |
| 会议类型*       | ◉ 非人文社科类主题   |       | ◎ 人文社科类主题 |               |                         | 必须是同一主题、            | 同一套审批 | 材料的会        | 议      |        |
| 会议主题*       | 高校思政课教材使用培训  |       |           |               |                         | 或演出才适合用多            | 时投预约。 |             |        |        |
| 参会人员数量      | 500人以下       | Ţ     |           |               |                         | 选择使用多时段预            | 约场景:学 | 术会议连        | 上开3    |        |
| 设备信息        | 投影仪1台,有线话筒2支 |       |           |               |                         | <b>入、一</b> 勿倾 田 里 凌 |       | 用丁夕入        |        |        |
| 基础费用        | 100.0        |       | 元         |               |                         |                     |       |             |        |        |
| 其他需求        |              |       |           | 点击'           | "保存并选择预定                | 定时段"                |       |             |        |        |
|             |              |       |           |               | $\overline{\mathbf{V}}$ |                     |       |             |        |        |
|             |              |       |           | 返             | 回保存并选择预定时段              |                     |       |             |        |        |

预约表单值写

|        |       | ▲ 首五 ) 石字由                   | ŝ                            |                              |                            |                            |                            |                                            |            |
|--------|-------|------------------------------|------------------------------|------------------------------|----------------------------|----------------------------|----------------------------|--------------------------------------------|------------|
| 议室     |       | I EX DET                     | -                            |                              |                            |                            |                            |                                            |            |
| 申请人    | 廖     | 周日                           | 周—                           | 周二                           | 周三                         | 周四                         | 周五                         | 周六                                         | 26513      |
|        | -     | 20180923                     | 20180924                     | 20180925                     | 20180926                   | 20180927                   | 20180928                   | 20180929                                   | )          |
| 场地名称   | 综     |                              | 13:00-17:00<br>18:00-22:00   | 8:00-12:00<br>13:00-17:00    | 8:00-12:00<br>13:00-17:00  | 8:00-12:00<br>13:00-17:00  | 8:00-12:00<br>13:00-17:00  | 8:00-12:00     13:00-17:00     18:00-22:00 |            |
| 会议类型*  | ● 非   |                              |                              | - 10000 22100                | - 10100 22100              | - 1000 22.00               | - 1000 2200                | - 10100 22100                              | 白会议        |
|        | -     | 20180930                     | 20181001                     | 20181002                     | 20181003                   | 20181004                   | 20181005                   | 20181006                                   | 5          |
| 会议主题*  | 高     | 8:00-12:00<br>13:00-17:00    | 8:00-12:00<br>13:00-17:00    | 8:00-12:00<br>13:00-17:00    | 8:00-12:00<br>13:00-17:00  | 8:00-12:00<br>13:00-17:00  | B:00-12:00<br>13:00-17:00  | 8:00-12:00<br>13:00-17:00                  |            |
|        |       | 18:00-22:00                  | 18:00-22:00                  | 18:00-22:00                  | 18:00-22:00                | 18:00-22:00                | 18:00-22:00                | 18:00-22:00                                | 议法开3       |
| 参会人员数量 | 50    | 20181007                     | 20181008                     | 20181009                     | 20181010                   | 20181011                   | 20181012                   | 20181013                                   | A E I      |
| 1000   | 祝客》   | 8:00-12:00                   | 8:00-12:00                   | 8:00-12:00                   | 8:00-12:00                 | 8:00-12:00                 | 8:00-12:00                 | 8:00-12:00                                 | <i>4</i> ~ |
| 设备信息   | 12030 | ■13:00-17:00<br>■18:00-22:00 | ■13:00-17:00<br>■18:00-22:00 | ■13:00-17:00<br>■18:00-22:00 | 13:00-17:00<br>18:00-22:00 | 13:00-17:00<br>18:00-22:00 | 13:00-17:00<br>18:00-22:00 | 13:00-17:00<br>18:00-22:00                 |            |
| 基础费用   | 10    | 20181014                     | 20191015                     | 20181016                     | 20181017                   | 20121012                   | 20191010                   | 20181020                                   |            |
|        | _     | 20101014<br>II8:00-12:00     | 8:00-12:00                   | 20101010<br>12:00            | 20101017                   | 20101010                   | 20101015<br>II8:00-12:00   | 8:00-12:00                                 | ·          |
| 其他需求   |       | 13:00-17:00                  | 13:00-17:00                  | □13:00-17:00                 | 13:00-17:00                | 13:00-17:00                | 13:00-17:00                | ■13:00-17:00                               |            |
|        |       | 18:00-22:00                  | 18:00-22:00                  | 18:00-22:00                  | 18:00-22:00                | 18:00-22:00                | 18:00-22:00                | 18:00-22:00                                |            |
|        | -     | 20181021                     | 20181022                     |                              |                            | • uk                       | 极三人不                       | 一下叶田子田子                                    | <i>li</i>  |
|        |       | 8:00-12:00                   | 8:00-12:00                   |                              |                            | 120                        | 作两个人。                      | 人工时权开挺父                                    |            |
|        | _     | 13:00-17:00                  | 13:00-17:00                  |                              |                            |                            | [                          |                                            |            |
|        |       | ₩ 18.00-22.00                | 018:00-22:00                 |                              |                            |                            | 7                          | 7                                          |            |
|        | - 1   |                              |                              |                              |                            |                            |                            |                                            |            |

预览申请表

大剧场 (演出类) 使用申请表

|    | 申请单位           | 虎溪校区管理<br>委员会                                                 | 经办人                                                          | 廖维丽                                             | 联系方式                                                | 13527426513                           |  |  |  |  |  |  |
|----|----------------|---------------------------------------------------------------|--------------------------------------------------------------|-------------------------------------------------|-----------------------------------------------------|---------------------------------------|--|--|--|--|--|--|
|    | 使用时间           | 2018年09月27日08时至2018年09月27日12时 申请日期 2018-09-25                 |                                                              |                                                 |                                                     |                                       |  |  |  |  |  |  |
|    | 活动主题及人         | 活动主题: 沙[                                                      |                                                              |                                                 |                                                     |                                       |  |  |  |  |  |  |
| _  | 数              | 活动参加人数。                                                       |                                                              |                                                 |                                                     |                                       |  |  |  |  |  |  |
|    | 党委保卫部门<br>备案   | 由于本次活动                                                        | 人数超过500人                                                     | 、涉及的相关                                          | 情况已向保卫                                              | 部门报备。                                 |  |  |  |  |  |  |
|    | 基本费用           | 4000                                                          | .0元(其他费用                                                     | 用请演出后及时                                         | 村与物业进行确                                             | 畒)                                    |  |  |  |  |  |  |
| 申请 | 表单上参           | 会人数送                                                          | 上择"500                                                       | )人及以上                                           | 、"时须到                                               | 则保卫处打                                 |  |  |  |  |  |  |
|    | 申请单位负责<br>人意见  | 申请单位负                                                         | 急人签字:                                                        | 单位印                                             | 章   年                                               | 月日                                    |  |  |  |  |  |  |
|    | 注意事项           | 1、申请使用剧<br>后方可受理;<br>2、组织、主力<br>消防、人身、J<br>3、剧场使用费<br>证,并将凭证; | 场必须经组织<br>单位进行相关<br>财务安全事故;<br>通过内转方式<br>用单位在会后7<br>交至综合楼106 | 、主办单位相<br>活动时,应维<br>或财务处现金<br>天内到校财务?<br>学生服务中心 | 关负责人签字,<br>护活动现场秩/<br>缴费或转账方;<br>处办理缴费凭i<br>5号窗口核销。 | , 并加盖公章<br>亨, 避免出现<br>式收取。具体<br>证或转款凭 |  |  |  |  |  |  |
|    | 该剧场已被<br>领导签字言 | 。<br>皮成功占用,<br>盖章后的文作                                         | 请于 <b>2018</b><br>牛照片,否                                      | 年 <b>09</b> 月 26日<br>则剧场申请                      | 日16时前上<br>所将会自动分                                    | 传本单位<br>夫效!                           |  |  |  |  |  |  |

#### 综合楼 z123 (会议类) 使用申请表

| 申请单位                                                                                                    | 虎溪校区管理<br>委员会                                  | 申请人 | 廖维丽 | 联系方式 | 13527426513 |  |  |  |  |  |  |
|----------------------------------------------------------------------------------------------------|------------------------------------------------|-----|-----|------|-------------|--|--|--|--|--|--|
| 使用时间                                                                                                    | 2018年09月 26日08时至 2018年09月 26日12时 申请日期 2018-09- |     |     |      |             |  |  |  |  |  |  |
| 会议或学<br>术报告主<br>题                                                                                                    | 高校思政课教材使用培训                                    |     |     |      |             |  |  |  |  |  |  |
| 应付费用                                                                                                    | 100.0元                                         |     |     |      |             |  |  |  |  |  |  |
| 申请单位<br>负责人意<br>见                                                                                                    | 申请单位负责人签字: 单位印章 年 月 日                          |     |     |      |             |  |  |  |  |  |  |
| <ol> <li>1、申请使用会场必须经组织、主办单位相关负责人签字,并加盖公章后<br/>方可受理;</li> <li>2、组织、主办单位进行相关活动时,应维护活动现场秩序,避免出现消</li> <li>注意事项 防、人身、财务安全事故;</li> <li>3、会场使用费通过内转方式或财务处现金缴费或转账方式收取。具体操<br/>作流程:使用单位在会后7天内到校财务处办理缴费凭证或转款凭证,并<br/>将凭证交至综合楼106学生服务中心5号窗口核销。</li> </ol> |                                                |     |     |      |             |  |  |  |  |  |  |
| 该会议室已被成功占用,请于2018年09月 25日16时前上传本<br>单位领导签字盖章后的文件照片,否则会议室申请将会自动失效!<br>点 击 打 印                                                                                                    |                                                |     |     |      |             |  |  |  |  |  |  |

打印申请表

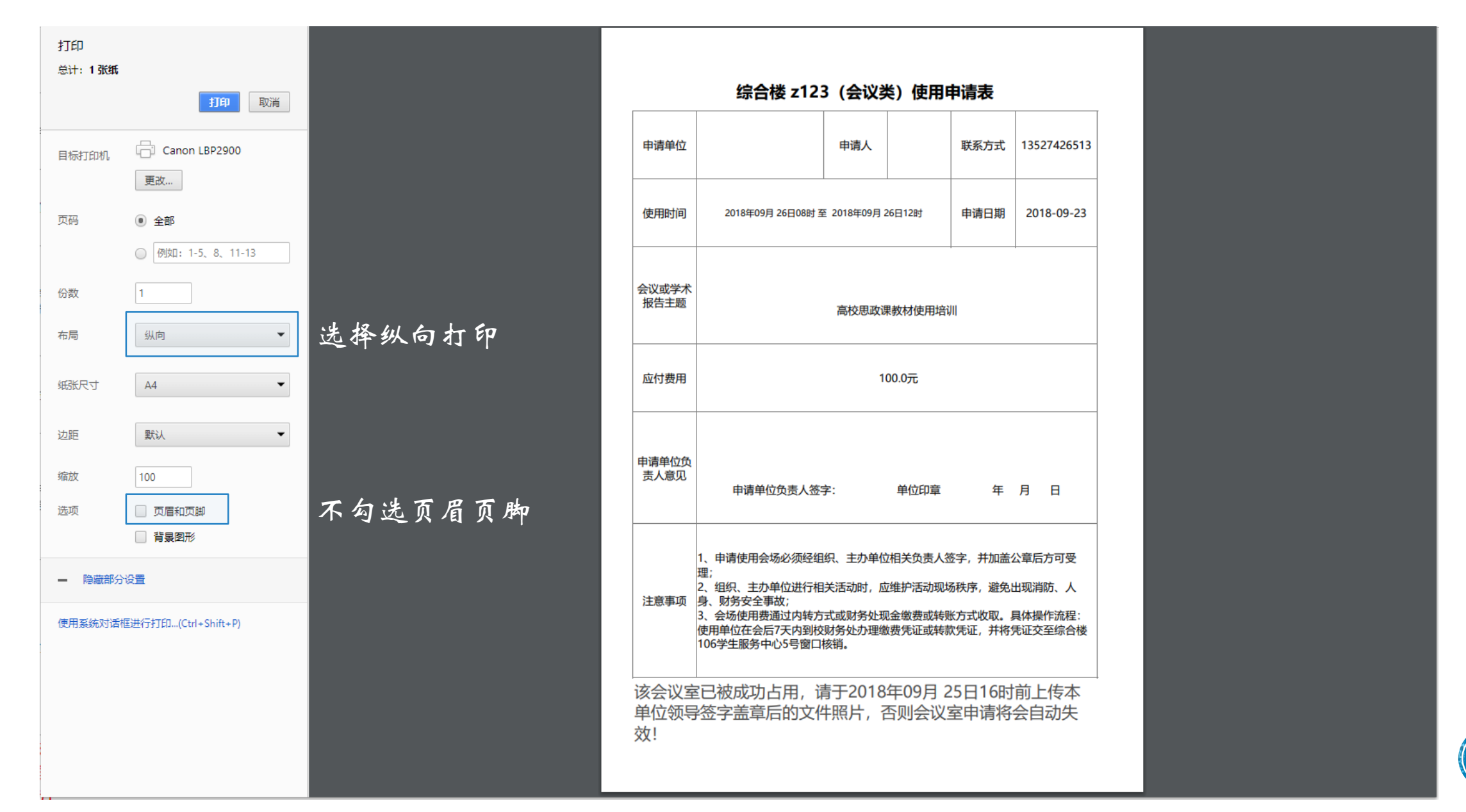

预览申请表

#### 综合楼 z123 (会议类) 使用申请表

| 申请单位                                                                                                    | 虎溪校区管理<br>委员会     | 申请人        | 廖维丽 | 联系方式 | 135274 | 26513 |  |  |  |  |  |  |
|----------------------------------------------------------------------------------------------------|-------------------|------------|-----|------|--------|-------|--|--|--|--|--|--|
| 使用时间                                                                                                    | 2018年09月 26日08时 至 | 2018-09-23 |     |      |        |       |  |  |  |  |  |  |
| 会议或学<br>术报告主<br>题                                                                                                    | 高校思政课教材使用培训       |            |     |      |        |       |  |  |  |  |  |  |
| 应付费用                                                                                                    | 100.0元            |            |     |      |        |       |  |  |  |  |  |  |
| 申请单位<br>负责人意<br>见                                                                                                    | 申请单位负责人签字         | ī 4        | 年月  | B    |        |       |  |  |  |  |  |  |
| <ol> <li>1、申请使用会场必须经组织、主办单位相关负责人签字,并加盖公章后<br/>方可受理;</li> <li>2、组织、主办单位进行相关活动时,应维护活动现场秩序,避免出现消防、人身、财务安全事故;</li> <li>3、会场使用费通过内转方式或财务处现金缴费或转账方式收取。具体操作流程:使用单位在会后7天内到校财务处办理缴费凭证或转款凭证,并将凭证交至综合楼106学生服务中心5号窗口核销。</li> </ol> |                   |            |     |      |        |       |  |  |  |  |  |  |
| 该会议室已被成功占用,请于2018年09月 25日16时前上传本<br>单位领导签字盖章后的文件照片,否则会议室申请将会自动失<br>效!                                                                                                    |                   |            |     |      |        |       |  |  |  |  |  |  |

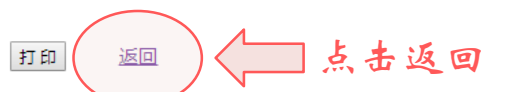

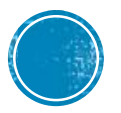

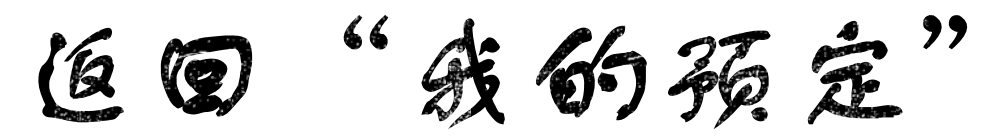

| 会议室 | 场地使用 | 管理系统 ⊙   | X                |               |                         |    |           |                  |             |      |        | 我的预定 | 您好,廖维丽 | Logout     |
|-----|------|----------|------------------|---------------|-------------------------|----|-----------|------------------|-------------|------|--------|------|--------|------------|
| 含颜、 | 我的预定 |          |                  |               |                         |    |           |                  |             |      |        |      |        |            |
| 单号: |      | 用场地名称:   | 全部 ▼ 懲费          | <b>恷</b> : 全部 | ▼ 查询                    |    |           |                  |             |      |        |      |        |            |
| 序号  | 单号   | 场地名称     | 申请时间             | 预定类型          | 预定时间                    | 状态 | 驳回理由      | 上传批文截止时间         | 缴费金额<br>(元) | 缴费状态 | 缴费截止日期 | 15   | 能显示所有  |            |
| 1   |      | 综合楼 z123 | 2018-09-23 17:07 | 单个时段          | 2018-09-26 08:00- 12:00 | 新增 |           | 2018-09-25 16:00 | 100.0       |      |        | 编补   |        | <b>青</b> 单 |
|     |      |          | "                |               | " <b>D</b> L <i>a</i>   |    | h -t 19 1 | " ]              |             |      |        |      |        | <b>L</b>   |
|     |      |          | *                | 气的预定          | "里出现一                   | 条状 | 态为"新增     | "的甲请记录。          | D           |      |        | ڸ    | 点击上住   | 专申请        |

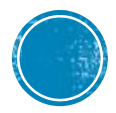

占结申请单

| 会议室场地使用管理系统 🕤 🔀                                            | 我的预定 | 您好,廖维丽 | Logout |
|------------------------------------------------------------|------|--------|--------|
| 合 首页 > 我的预定 → 上传申请单                                        |      |        |        |
| 上传申请单                                                      |      |        |        |
| ■批文件(签字、盖章后上传的批文照片)*       选择文件 未选择任何文件     选择 签字、盖章后的文件照片 |      |        |        |
| 安 <b>以</b> 或内和历录<br>选择文件 未选择任何文件                           |      |        |        |
| 题 点击提交                                                     |      |        |        |

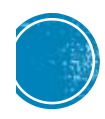

上传申请单

#### 会议室场地使用管理系统 💿 🗙 我的预定 SHAME Logout 合 前页 > 我的预定 甩场地名称: 全部 \* 橄榄状态: 全部 \* 036 单号: 缴费金额 序号 单号 场地名称 申请时间 状态 驳回理由 操作显示所有 預定类型 预定时间 上传批文截止时间 (TT) 缴费状态 缴费截止日期 综合機 z123 520180923001 2018-09-26 08:00-直看 单个时段 待审核 1 2018-09-23 17:07 100.0 12:00 生成单号 状态由"新增"变为"待审核"

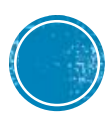

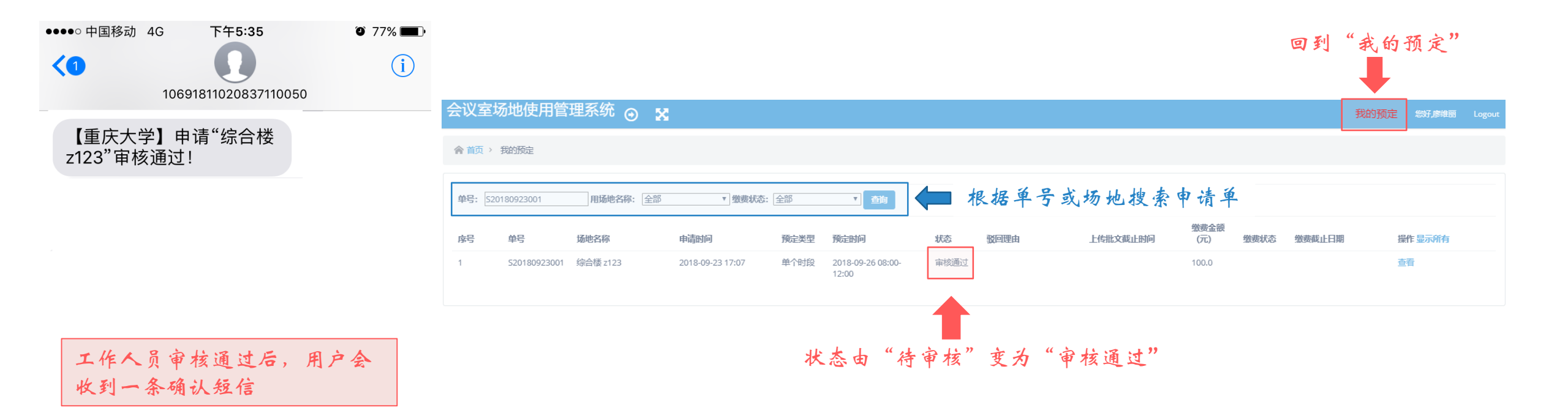

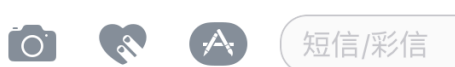

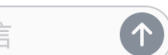

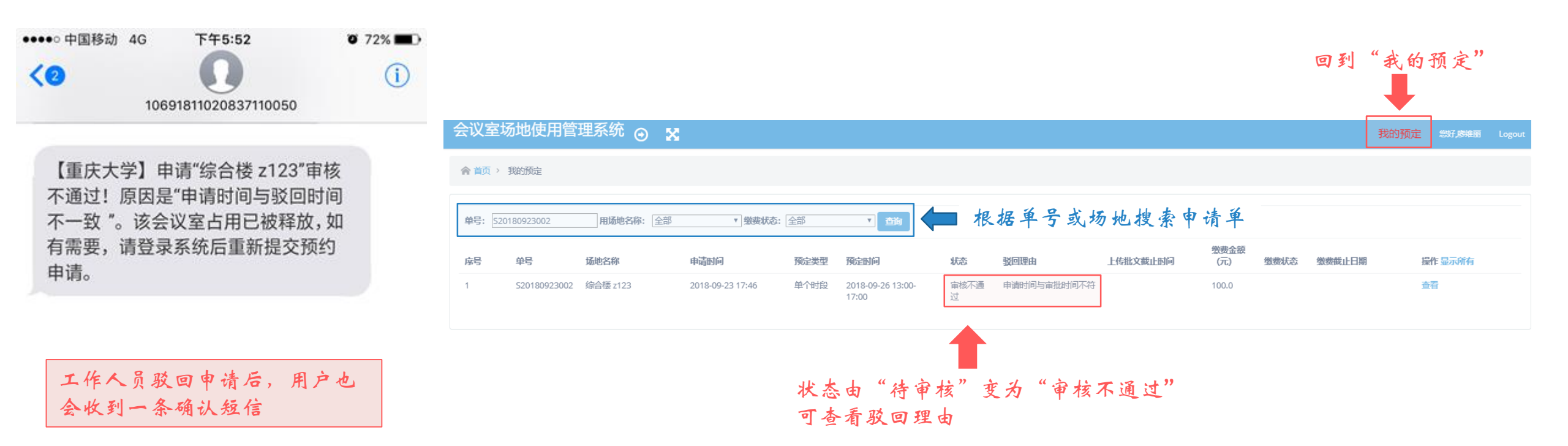

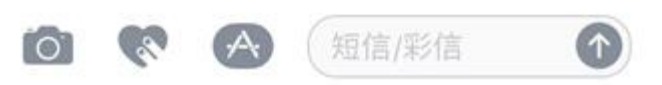

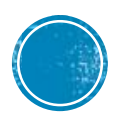

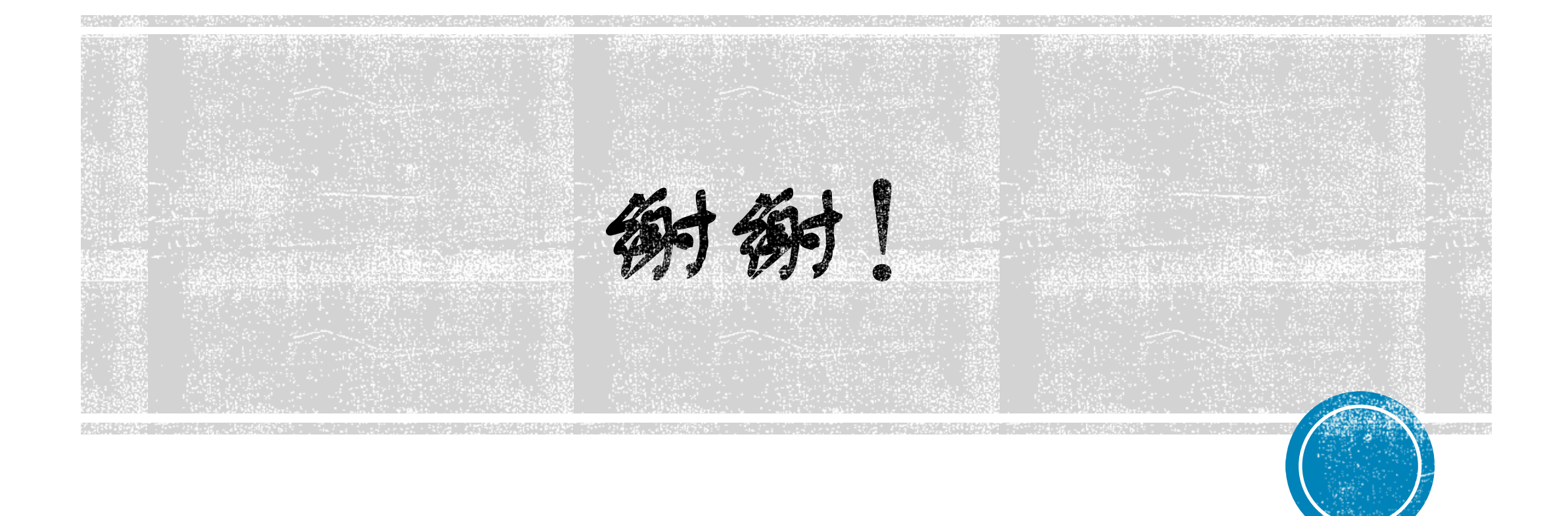